### บทที่ 3

การออกแบบระบบแสงสว่างไฟถนน (Calculux 4.0 Road) หน้าที่และเมนูหลักและแถบเครื่องมือ

#### 3.1 เมนูหลัก

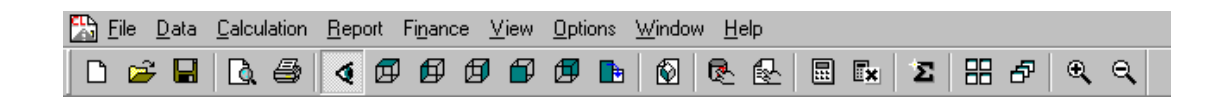

<u>File Data Calculation Report Finance View Options Window Help</u>

### รูป 3.1 เมนูหลัก

### 3.1.1 เมนูไฟล์ (File)

| File     | <u>D</u> ata       | <u>C</u> alcul | ation  | <u>В</u> ер |
|----------|--------------------|----------------|--------|-------------|
| 1        | <u>N</u> ew Pro    | oject          | Ctrl+l | N           |
| <u>(</u> | <u>)</u> pen Pr    | oject          | Ctrl+I | כ           |
| <u>(</u> | <u>C</u> lose Pr   | oject          |        |             |
| 0        | ave                |                | Ctrl+  | 5           |
| 9        | Save <u>A</u> s    | s              |        |             |
| Ē        | Print Re           | port           | Ctrl+l | Þ           |
| F        | Print Pre          | e <u>v</u> iew |        |             |
| F        | P <u>r</u> int Sel | tup            |        |             |
| 1        | l croex0           | )1             |        |             |
| E        | E <u>x</u> it      |                |        |             |

รูปที่ 3.2 เมนูไฟล์ File

| <u>N</u> ew Project   | Ctrl+N | หน้าที่คือ | การสร้างงานออกแบบใหม่         |
|-----------------------|--------|------------|-------------------------------|
| Open Project          | Ctrl+O | หน้าที่คือ | การเปิดงานที่ออกแบบไว้จากแฟ้ม |
| <u>C</u> lose Project |        | หน้าที่คือ | การปิดงานที่ออกแบบไว้         |

| Ctrl+S | หน้าที่คือ       | การบันทึกงานที่ออกแบบไว้ ณ เวลาที่                                                             |
|--------|------------------|------------------------------------------------------------------------------------------------|
|        |                  | กระทำงานนั้น                                                                                   |
|        | หน้าที่คือ       | การบันทึกงานที่ออกแบบใหม่                                                                      |
| Crtl+P | หน้าที่คือ       | การสั่งพิมพ์ผลลัพธ์แบบรายงาน                                                                   |
|        | หน้าที่คือ       | การสั่งดูตัวอย่างก่อนพิมพ์                                                                     |
|        | หน้าที่คือ       | การสั่งพิมพ์ผลลัพธ์ที่ได้                                                                      |
|        | หน้าที่คือ       | ชื่องานที่ได้เปิดใช้ไปและสามารถเปิดใช้งาน                                                      |
|        |                  | ใหม่ได้ทันที                                                                                   |
|        | หน้าที่คือ       | ออกจากโปรแกรม                                                                                  |
|        | Ctrl+S<br>Crtl+P | Ctrl+S หน้าที่คือ<br>หน้าที่คือ<br>Crtl+P หน้าที่คือ<br>หน้าที่คือ<br>หน้าที่คือ<br>หน้าที่คือ |

## 3.1.2 เมนู Data

| Data               | <u>Calculation</u>         | <u>R</u> eport P |  |  |
|--------------------|----------------------------|------------------|--|--|
| Pr                 | oject <u>I</u> nfo         |                  |  |  |
| Pr                 | oject Options.             |                  |  |  |
| Pr                 | o <u>f</u> ile             |                  |  |  |
| Sg                 | S <u>c</u> hemes           |                  |  |  |
| Ap                 | Applicatio <u>n</u> Fields |                  |  |  |
| Project Luminaires |                            |                  |  |  |
| ∆r                 | ranged Lumin               | aires            |  |  |
| <u>G</u> r         | ids                        |                  |  |  |
| <u>O</u> ł         | oservers                   |                  |  |  |
| Dr                 | awings                     |                  |  |  |

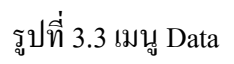

| 1.0 | ดาเทห็กกฎ       |            |                                      |
|-----|-----------------|------------|--------------------------------------|
|     | Project lnfo    | หน้าที่คือ | การกำหนดชื่อ, ลักษณะงานและ คุณสมบัติ |
|     |                 |            | ให้กับงานที่ออกแบบ                   |
|     | Project Options | หน้าที่คือ | การกำหนดลักษณะทั่วไปของการออกแบบ     |
|     | Profile         | หน้าที่คือ | การกำหนดลักษณะการใช้งานและการแสดง    |
|     |                 |            | ผลการคำนวณ                           |

| หน้าที่คือ | อ กำหนดการออกแบบของถนนขนาดกวาม                                                   |  |
|------------|----------------------------------------------------------------------------------|--|
|            | กว้าง,ความสูงของเสา ลักษณะการออกแบบ                                              |  |
| หน้าที่คือ | การออกแบบมาตรฐานที่กำหนดไว้                                                      |  |
| หน้าที่คือ | รายละเอียดข้อมูลของโคมหลอดที่ถูกใช้ใน                                            |  |
|            | การออกแบบ                                                                        |  |
| หน้าที่คือ | การจัดเรียงโคมหลอด                                                               |  |
| หน้าที่คือ | การกำหนดจุดที่จะใช้กำนวณ                                                         |  |
| หน้าที่คือ | การสับเปลี่ยนงานที่ออกแบบ                                                        |  |
| หน้าที่คือ | การวาดพื้นงานที่จะใช้ในการออกแบบ                                                 |  |
|            | หน้าที่คือ<br>หน้าที่คือ<br>หน้าที่คือ<br>หน้าที่คือ<br>หน้าที่คือ<br>หน้าที่คือ |  |

### 3.1.3 เมนู Calculation

| Calculation             | <u>R</u> eport | Fi <u>r</u> |
|-------------------------|----------------|-------------|
| <u>D</u> efine          |                |             |
| Presentation            |                |             |
| <u>S</u> how Results    |                |             |
| <u>Q</u> uality Figures |                |             |

รูปที่ 3.4 เมนู Calculation

| v               |            |                                    |
|-----------------|------------|------------------------------------|
| Define          | หน้าที่คือ | กำหนดขอบเขตของการคำนวณ             |
| Presentation    | หน้าที่คือ | กำหนดรูปแบบการนำเสนอ               |
| Show Results    | หน้าที่คือ | ดูผลลัพธ์จากการคำนวณ               |
| Quality Figures | หน้าที่คือ | ดูผลลัพธ์การเปรียบเทียบจากการคำนวณ |

#### 3.1.4 เมนู Report

| <u>R</u> eport | Finance    | <u>V</u> iew | <u>O</u> pl |
|----------------|------------|--------------|-------------|
| <u>S</u> etu   | <b>і</b> р |              |             |
| <u>P</u> rint  | Ctrl+P     |              |             |
| Print          |            |              |             |
| Print          | t Setup    |              |             |

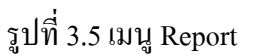

## หน้าที่ของเมนูย่อย

| <b>U</b>               |            |                              |
|------------------------|------------|------------------------------|
| <u>S</u> etup          | หน้าที่คือ | กำหนดงานนำเสนอ               |
| Print Report Ctrl+P    | หน้าที่คือ | การสั่งพิมพ์ผลลัพธ์แบบรายงาน |
| Print Pre <u>v</u> iew | หน้าที่คือ | การสั่งดูตัวอย่างก่อนพิมพ์   |
| P <u>r</u> int Setup   | หน้าที่คือ | การสั่งพิมพ์ผลลัพธ์ที่ได้    |
|                        |            |                              |

#### 3.1.5 เมนู Finance

| Finance      | <u>V</u> iew | <u>O</u> ptions | $\underline{W}$ |
|--------------|--------------|-----------------|-----------------|
| <u>G</u> ene | ral Para     | meters          |                 |

รูปที่ 3.6 เมนู Finance

## หน้าที่ของเมนูย่อย

Cost Calculation...

หน้าที่คือ คำนวณราคาที่ใช้ออกแบบ

### 3.1.6 เมนู View

| ∐j | ew                    | <u>O</u> ptions     | <u>W</u> indow |
|----|-----------------------|---------------------|----------------|
| ¥  | ✓ Toolbar             |                     |                |
| ~  | <u>S</u> ta           | atus Bar            |                |
| ~  | 3-D                   | ) <u>P</u> roject \ | /iew           |
|    | 2-D <u>T</u> op View  |                     |                |
|    | 2-D <u>L</u> eft View |                     |                |
|    | 2-D                   | ) <u>R</u> ight Vi  | ew             |
|    | 2-D                   | ) <u>F</u> ront Vie | ew             |
|    | 2-0                   | ) <u>B</u> ack Vi   | ew             |

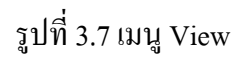

# หน้าที่ของเมนูย่อย

| Toolbar                | หน้าที่คือ | แสดงแถบเครื่องมือที่ใช้งาน        |
|------------------------|------------|-----------------------------------|
| Status Bar             | หน้าที่คือ | แสดงแถบพิกัดตำแหน่ง               |
| 3-D Project View       | หน้าที่คือ | แสดงการวางตำแหน่งการออกแบบในแบบ   |
|                        |            | 3 มิติ                            |
| 2-D <u>T</u> op View   | หน้าที่คือ | แสดงการมองภาพการออกแบบจากด้ำนบน   |
| 2-D <u>L</u> eft View  | หน้าที่คือ | แสดงการมองภาพการออกแบบจากด้านซ้าย |
| 2-D <u>R</u> ight View | หน้าที่คือ | แสดงการมองภาพการออกแบบจากด้ำนขวา  |
| 2-D <u>F</u> ront View | หน้าที่คือ | แสดงการมองภาพการออกแบบจากด้านหน้า |
| 2-D <u>B</u> ack View  | หน้าที่คือ | แสดงการมองภาพการออกแบบจากด้ำนหลัง |

### 3.1.7 เมนู Options

| <u>Options</u>                    | <u>W</u> indow             | <u>H</u> elp |  |  |  |  |  |  |  |
|-----------------------------------|----------------------------|--------------|--|--|--|--|--|--|--|
| <u>E</u> nvironment               |                            |              |  |  |  |  |  |  |  |
| <u>P</u> roje                     | Project Options Defaults   |              |  |  |  |  |  |  |  |
| Pro <u>f</u> il                   | e Defaults.                |              |  |  |  |  |  |  |  |
| <u>A</u> ppli                     | Application Field Defaults |              |  |  |  |  |  |  |  |
| Report <u>S</u> etup Defaults     |                            |              |  |  |  |  |  |  |  |
| Calculation Presentation Defaults |                            |              |  |  |  |  |  |  |  |
| <u>M</u> isc                      | ellaneous D                | )efaults     |  |  |  |  |  |  |  |

รูปที่ 3.8 เมนู Options

## หน้าที่ของเมนูย่อย

| -                                 |            |                                  |
|-----------------------------------|------------|----------------------------------|
| <u>E</u> nvironment               | หน้าที่คือ | กำหนดฐานข้อมูล                   |
| Project Options Defaults          | หน้าที่คือ | การกำหนดลักษณะทั่วไปของการออกแบบ |
| Pro <u>f</u> ile Defaults         | หน้าที่คือ | กำหนดอัตราการสะท้อน,การกำนวณ     |
| Application Field Defaults        | หน้าที่คือ | กำหนดขนาดของสนามมาตรฐาน          |
| Report Setup Defaults             | หน้าที่คือ | กำหนดการนำเสนองาน                |
| Calculation Presentation Defaults | หน้าที่คือ | กำหนดการนำเสนอผลลัพธ์จากการกำนวณ |
| Miscellaneous Defaults            | หน้าที่คือ | กำหนดงานทั่วไป                   |

### 3.1.8 เมนู Window

| <u>W</u> indow  | <u>H</u> elp               |  |  |  |  |  |  |
|-----------------|----------------------------|--|--|--|--|--|--|
| <u>N</u> ew     |                            |  |  |  |  |  |  |
| Close           | Close <u>R</u> esult Views |  |  |  |  |  |  |
| <u>C</u> asc.   | Cascade                    |  |  |  |  |  |  |
|                 |                            |  |  |  |  |  |  |
| Arran           | ge Icons                   |  |  |  |  |  |  |
| <u>1</u> (Un    | titled1):2-D Top View      |  |  |  |  |  |  |
| ✓ <u>2</u> (cro | ex01) : 3-D                |  |  |  |  |  |  |

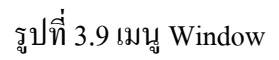

| 5                          |            |                                        |
|----------------------------|------------|----------------------------------------|
| New                        | หน้าที่คือ | แสดงการมองภาพของโคมหลอดจากด้านบน       |
| Close <u>R</u> esult Views | หน้าที่คือ | ปิดดูผลลัพธ์จากการคำนวณ                |
| <u>C</u> ascade            | หน้าที่คือ | การแสดงภาพทั้งหมดที่ได้ทำการเปิดดู โดย |
|                            |            | ดูที่ละภาพ                             |
| <u>T</u> ile               | หน้าที่คือ | ลำดับงานนำเสนอแบบต่อเนื่อง             |
| <u>A</u> rrange Icons      | หน้าที่คือ | การแสดงภาพทั้งหมดที่ได้การเปิดดู       |
| <u>2</u> [croex01] : 3-D   | หน้าที่คือ | งานนำเสนอที่เปิดใช้อยู่                |

#### 3.1.9 เมนู Help

| <u>H</u> elp       |
|--------------------|
| <u>C</u> ontents   |
| Search for Help on |
| <u>A</u> bout      |

รูปที่ 3.10 เมนู Help

### หน้าที่ของเมนูย่อย

<u>Contents...</u> <u>S</u>earch for Help on... <u>A</u>bout... หน้าที่คือ เปิดสารบัญเอกสารของโปรแกรมแคลคูลักส์ หน้าที่คือ การค้นหาตัวช่วยของโปรแกรมแคลคูลักส์ หน้าที่คือ เปิดดูรหัสหมายเลขลิขสิทธิ์ของโปรแกรม แคลคูลักส์

| 🗅 🚅 🔒 | 🖪 🖉 | 4 🗗 | <b>Ø</b> 6 | 1 🗗 | Ø |  | Ŵ | 🖻 🛃 |  | <b>≣</b> × | Σ | 88 8 | €. | Q |
|-------|-----|-----|------------|-----|---|--|---|-----|--|------------|---|------|----|---|
|-------|-----|-----|------------|-----|---|--|---|-----|--|------------|---|------|----|---|

# รูปที่ 3.11 แถบเครื่องมือ

| ไอคอน    | หน้าที่                                            |
|----------|----------------------------------------------------|
|          | การสร้างงานออกแบบใหม่                              |
| <b>*</b> | การเปิดงานที่ออกแบบไว้จากแฟ้ม                      |
|          | การบันทึกงานที่ออกแบบไว้ ณ เวลาที่<br>กระทำงานนั้น |
| <u>L</u> | การสั่งดูตัวอย่างก่อนพิมพ์                         |
| 4        | การสั่งพิมพ์ผลลัพธ์ที่ได้                          |
| 4        | แสดงการวางตำแหน่งการออกแบบในแบบ 3<br>มิติ          |
|          | แสดงการมองภาพการออกแบบจากด้ำนบน                    |
| ø        | แสดงการมองภาพการออกแบบจากด้านซ้าย                  |
| Ø        | แสดงการมองภาพการออกแบบจากด้ำนขวา                   |

| ไอกอน | หน้าที่                                             |
|-------|-----------------------------------------------------|
|       |                                                     |
|       | แสดงการมองภาพการออกแบบจากด้านหน้า                   |
|       | แสดงการมองภาพการออกแบบจากค้ำนหลัง                   |
|       | การหมุนภาพการออกแบบตามเข็มนาฬิกา                    |
|       | แสดงการมองภาพของโคมหลอดจากด้านบน                    |
| R     | การเพิ่มชนิดของโคมหลอดที่ใช้ในการออก<br>แบบ         |
|       | การเลือกชนิด โคมหลอดที่ใช้ในการออกแบบ               |
|       | ดูผลลัพธ์จากการกำนวณ                                |
|       | ปีคการดูผลลัพธ์จากการคำนวณ                          |
| Σ     | ดูผลลัพธ์การเปรียบเทียบจากการคำนวณ                  |
| 88    | ถำคับงานนำเสนอแบบต่อเนื่อง                          |
| 5     | การแสดงภาพทั้งหมดที่ได้ทำการเปิดดู โดย<br>ดูทีละภาพ |

| ไอคอน | หน้าที่          |  |
|-------|------------------|--|
|       |                  |  |
| •     | ทำให้ภาพใหญ่ขึ้น |  |
| Q     | ทำให้ภาพเล็กลง   |  |